# Zell-Check

2.0i6 Version – März 2016

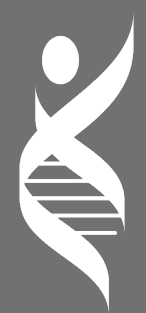

Exklusiver Vertrieb Deutschland: Projekt Gesundheit Consulting GmbH, Dorfstr. 9d 14913 Niederer Fläming OT Schlenzer, Deutschland Telefon: +49 (0) 173 2327180 E-Mail: mail@zell-check.com

### Inhaltsverzeichnis

| 1 | Installation                               | 4  |
|---|--------------------------------------------|----|
| 2 | Nutzung der Software                       | 7  |
| 3 | Erste Beratung                             | 10 |
| 4 | Testberichte                               | 16 |
| 5 | Abrechnungen                               | 18 |
| 6 | Konto                                      | 19 |
| 7 | Vorteile & weiterführende Navigationstipps | 20 |

Zell-Check Bedienungsanleitung

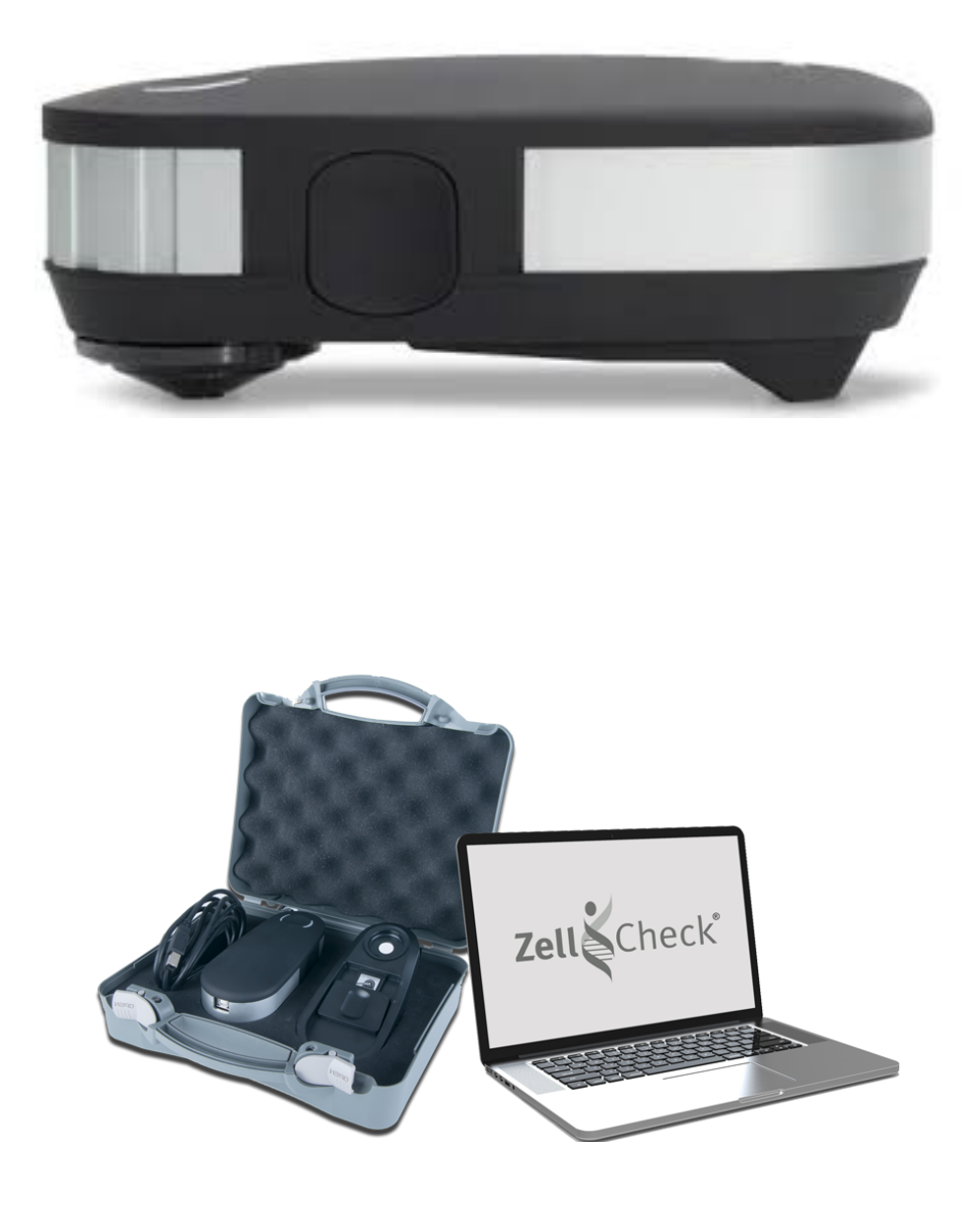

Konditionierung / Koffer Zell-Check: 3 Teile & Apple MacBook Air

# **1** Installation

### 1.1 Warnung

Bevor Sie das Spektrometer verbinden, müssen Sie die Zell-Check Software installieren.

### 1.2 Installation

Als Sie den Zell-Check erworben haben, wurde ein Download-Link per E-Mail versendet. Um das Programm auf Ihrem Computer zu installieren, müssen Sie es herunterladen, indem Sie auf den in der E-Mail angegebenen Link klicken. Wenn Sie den Link nicht mehr haben, können Sie die Web-Adresse in Ihren Browser eingeben:

#### http://www.zell-check.com/download

Sie wählen das Programm passend zu dem System, welches auf Ihrem Computer läuft: Windows oder MacOS.

Hinweis: Windows XP wird nicht mehr unterstützt.

### **Download Seite:**

|                                                                            |                                                                                                    | zell-check.com               |                        | (d) (d)         |
|----------------------------------------------------------------------------|----------------------------------------------------------------------------------------------------|------------------------------|------------------------|-----------------|
|                                                                            |                                                                                                    | ZELL-CHECK MESSWERTE VORTEIL | e technologie akademii | E STANDORTE FAQ |
|                                                                            | Cownload                                                                                                    |                              |                        | HOME > DOWNLOAD |
| Laden Sie sich die Version<br>passend zu Ihrem<br>Betriebssystem herunter: | Kostenloser Download<br>Sie können die aktuellste Version der Ze<br>herunterladen. Bitte wählen Sie das gew |                              |                        |                 |
| Windows Version MacOS Version                                              | Download Zell-Check für Windows (.exe                                                                       |                              |                        |                 |
|                                                                            | MacOS<br>Download Zell-Check für MacOS (.dmg )                                                              | 55 MB)                       |                        |                 |

Hinweis:

- Windows: ≥ 7
- MacOS: Minimum 10.7.5

### 1.3 Installationshinweise

### Installation für Windows 7, 8, 8.1 oder Windows 10

Folgen Sie einfach den Anweisungen des Installationsprogramms. Nach der Ausführung finden Sie das Icon "VitalstoffCheck" auf Ihrem Desktop.

Hinweis: Die Installationsdatei (*VitalstoffCheck-Windows.exe*) wird im "Downloads"-Ordner von Windows gespeichert. Folgen Sie den Installationsanweisungen. Der Installationsvorgang kann einige Minuten in Anspruch nehmen.

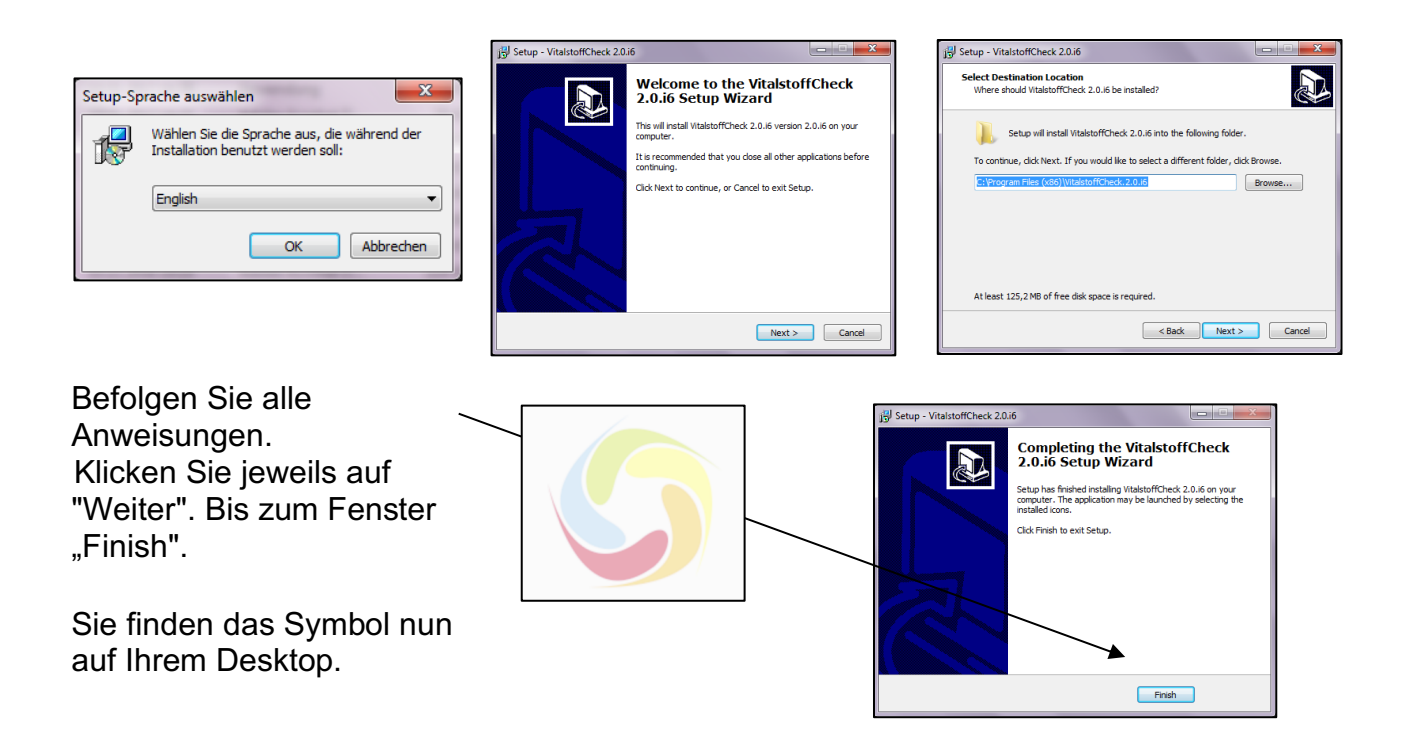

### **MacOS Installation**

Klicken Sie auf der Download-Webseite auf den Link 'Zell-Check für MacOS herunterladen'. Das nachfolgende Fenster öffnet sich.

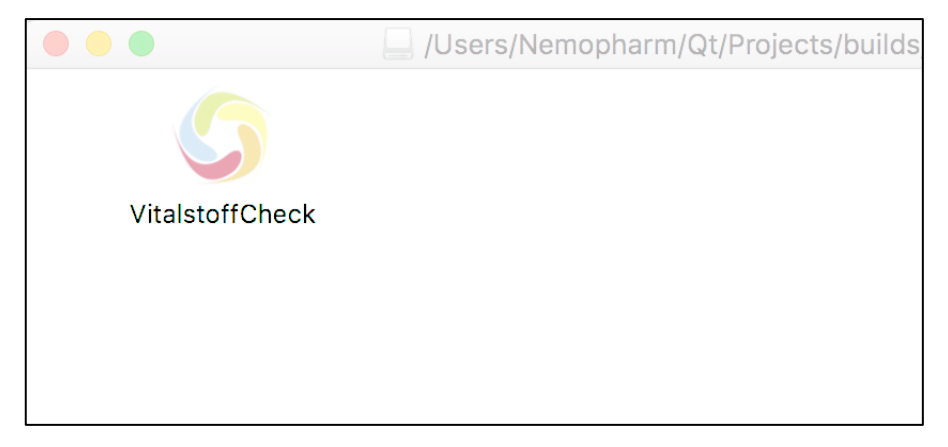

Hinweis: Die Installationsdatei (*VitalstoffCheck-Mac.dmg*) wird im "Downloads"-Ordner von MacOS gespeichert. Folgen Sie den Installationsanweisungen. Der Installationsvorgang kann einige Minuten in Anspruch nehmen.

Klicken Sie auf das Symbol "VitalstoffCheck" um das Programm zu starten. Der Anmeldebildschirm erscheint.

## 2 Nutzung der Software

Lesen Sie dieses Kapitel, um die Fähigkeiten der Zell-Check Software zu erlangen.

### 2.1 Login Bildschirm

Wenn Sie das Programm starten, werden Sie nach «Benutzernamen» und Ihrem «Passwort» gefragt. Die Anmeldeinformationen wurden Ihnen beim Abschluss des Abonnements zur Verfügung gestellt.

Sie können Ihr Passwort später ändern (siehe Kapitel mit dem Titel "Konto").

| Benutzername:      |  |
|--------------------|--|
| Passwort:          |  |
|                    |  |
| Angemeldet bleiben |  |

Sie können die Anzeigesprache ändern, indem Sie auf die kleine Fahne rechts oben im Popup-Fenster klicken

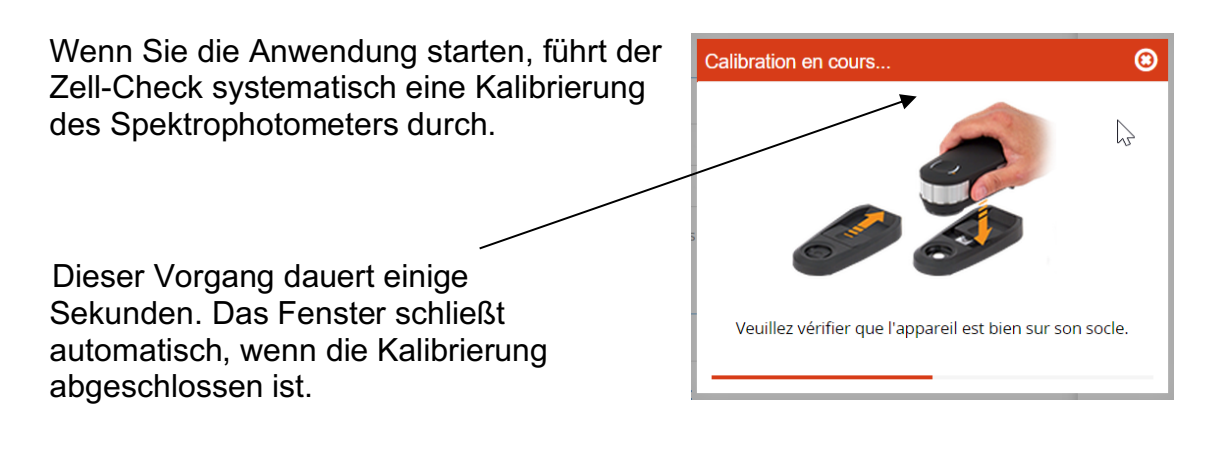

Bitte vergewissern Sie sich, dass "der weiße Punkt" auf der Basis des Spektrophotometers sichtbar ist und das die Spektrophotometrie korrekt eingelegt ist (auf der Basis).

Wenn die Kalibrierung nicht erfolgreich war , ist es wahrscheinlich, dass das Spektrophotometer nicht korrekt angeschlossen ist oder das es vom System nicht erkannt wird (siehe Kapitel 'Betriebsbedingungen).

Wenn es erfolgreich war, erscheint der Status des Spektrophotometers grün und die dazugehörige Seriennummer wird angezeigt.

Spectrophotometer ready - serial # 10050

Bei Problemen erscheint der Status des Spektrophotometers am unteren Rand des Bildschirms in rot.

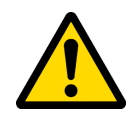

Spektrophotometer nicht verbunden .

Möglicher Fehler bei der Kalibrierung: Überprüfen Sie die Sauberkeit des Objektivs und reinigen Sie das Objektiv vorsichtig mit einem Watteball.

### Dashboard

Diese Seite ist die Hauptseite und ermöglicht es Ihnen, auf einen Blick alle relevanten Informationen über Ihren Zell-Check zu erhalten.

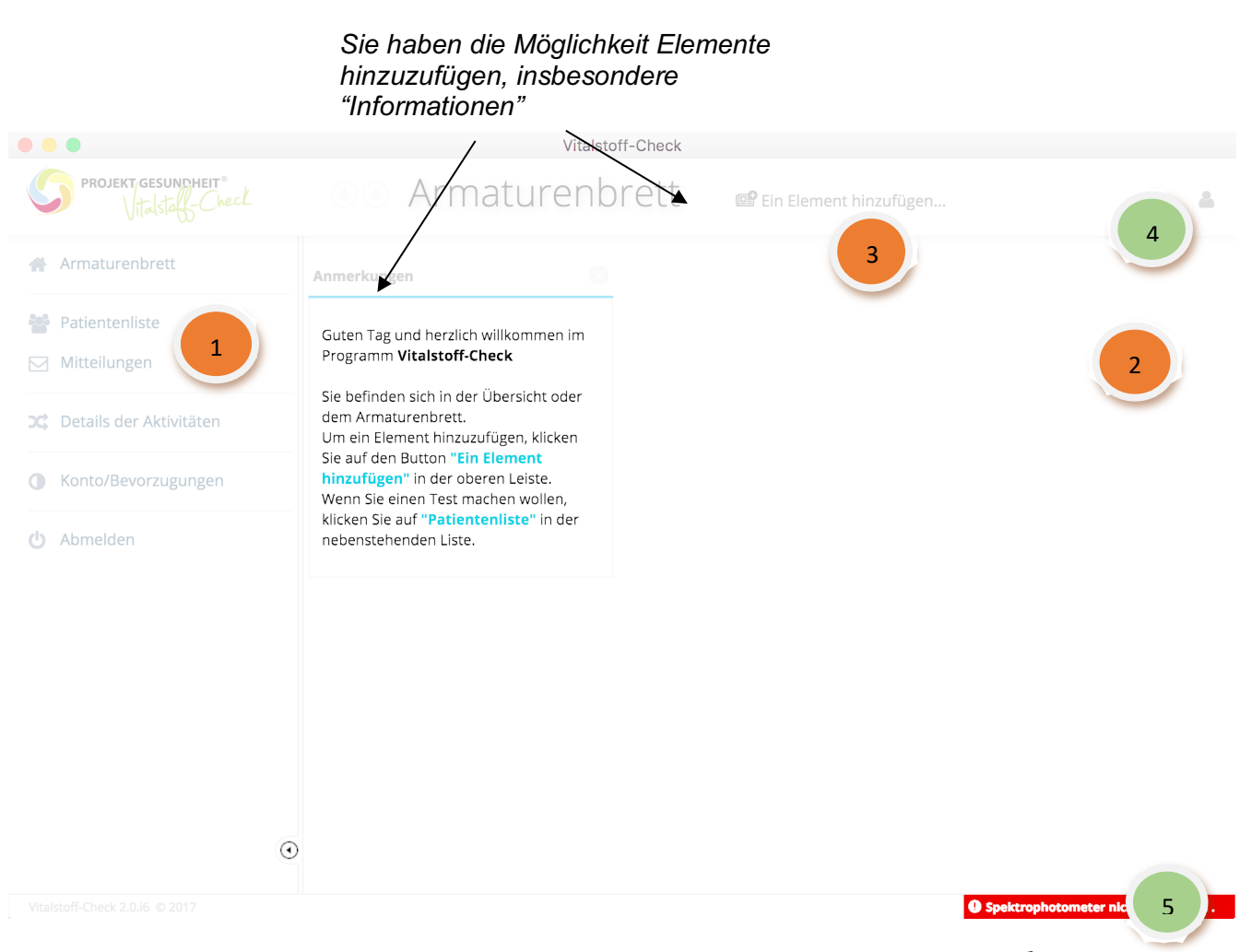

### Startseite oder « Dashboard »

Angabe des Spektrometer Status

| 1 | Navigationsleiste          | Sie haben Zugriff auf alle Funktionen vom Zell-Check durch<br>diese Leiste. Klicken Sie einfach auf ein Element, um dort<br>zugreifen zu können. |
|---|----------------------------|----------------------------------------------------------------------------------------------------|
| 2 | Arbeitsplatz               | Listen oder Sektionen werden in diesem Bereich angezeigt.                                                                                        |
| 3 | Bar mit Titel              | Sie können mit Hilfe der Pfeile zur letzten Ansicht<br>zurückkehren bzw. vorspringen.                                                            |
| 4 | Anmeldeinformationen       | Ändern Sie Ihre Kontoeinstellungen.                                                                                                    |
| 5 | Spektrometer Informationen | Status Ihres Spektrometers.                                                                                                    |

Standardmäßig merkt sich das Zell-Check-Programm, auf welcher Seite (Allgemein) das Programm beendet wurde. Zum Beispiel die Liste der Patienten. Diese Seite wird nach dem Start der Software wieder angezeigt.

# 3 Erste Beratung

Bei einer Beratung müssen Sie Ihre Kundenkarten erstellen oder ändern. Klicken Sie dazu in der Navigationsleiste auf den Eintrag « Patientenliste ».

|        | •                                      |      | Vitalstoff-Ch  | neck         |            |                                 |
|--------|----------------------------------------|------|----------------|--------------|------------|---------------------------------|
| C      | PROJEKT GESUNDHEIT®<br>Vitalstag-Check |      | Patientenliste |              |            |                                 |
| *      | Armaturenbrett                         |      |                |              |            | 🕞 Neuer Patient 🛛 🕘 🛛           |
| -      | Patientenliste                         | Name | Vorname        | Konsultation | Geb. am    | Geschlecht                      |
|        | Mitteilungen                           |      |                | 19/01/2017   | 18/08/2004 | Ŷ                               |
|        |                                        |      |                | 15/09/2016   | 20/03/1960 | Ŷ                               |
| 2¢     | Details der Aktivitäten                |      |                | 12/05/2017   | 28/12/1971 | Q                               |
|        | Konto/Revorzugungen                    |      |                | 31/08/2016   | 11/01/1969 | ď                               |
|        | KontorBevorzügüngen                    |      |                | 23/05/2016   | 01/02/1962 | ď                               |
| ტ      | Abmelden                               |      |                | 10/11/2016   | 16/07/1983 | Ŷ                               |
|        |                                        |      |                | 10/05/2016   | 04/10/1952 | Ŷ                               |
|        |                                        |      |                | 26/11/2016   | 01/05/1938 | Ŷ                               |
|        |                                        |      |                | 01/12/2016   | 24/10/1962 | Ŷ                               |
|        |                                        |      |                | 01/12/2016   | 28/10/1949 | ੱ                               |
|        |                                        |      |                | 01/12/2016   | 19/03/1950 | Ŷ                               |
|        |                                        |      |                | 22/02/2017   | 16/01/1976 | ę                               |
|        |                                        |      |                | 28/03/2017   | 15/11/1989 | ੱ                               |
|        |                                        |      |                | 16/12/2016   | 16/03/1938 | Ŷ                               |
|        | $\odot$                                |      |                | 16/12/2016   | 12/07/1934 | r <sup>7</sup>                  |
| Vitals |                                        |      |                |              | O Spel     | trophotometer nicht verbunden . |

### 3.1 Liste der Patienten

Diese Liste zeigt alle Patienten, die Sie bereits erstellt haben. Die Liste wird bei der ersten Verwendung leer. Sie finden Namen, Geschlecht, Geburtsdatum und Datum der letzten Beratung. Um nach einem Patienten basierend auf dem Nachnamen oder seinem Vornamen zu suchen, einfach in das Suchfeld klicken und die ersten Buchstaben eingeben. Die Liste wird automatisch durch die Filterung der entsprechenden Personen aktualisiert.

Sie können die Anzeigereihenfolge der Liste (wie überall im Programm) ändern, indem Sie auf den Spaltenkopf klicken.

Sie können die Karte eines Patienten öffnen, indem Sie auf den Patienten klicken und anschließend auf die Schaltfläche "Öffnen" klicken. Für einen schnelleren Zugriff können Sie auch auf die gewünschte Zeile doppelklicken.

Um einen neuen Patienten zu erstellen, klicken Sie auf den «Neuer Patient» Button.

Um einen Patienten zu entfernen, wählen Sie ihn aus und klicken Sie auf "Löschen". Achtung, all seine Informationen und durchführten Tests werden dauerhaft gelöscht. Die durchgeführten Tests werden Ihnen dennoch in Rechnung gestellt. Um zum Startbildschirm zu gelangen, können Sie auf den Pfeil links neben dem Titel klicken.

Wenn Sie aus irgendeinem Grund nicht möchten, dass irgendjemand die Liste Ihrer Patienten sieht, können Sie auf das Menü "Optionen" klicken und die Option «Namen ausblenden» wählen.

| Patientenliste & Optionen |      |
|---------------------------|------|
| 🔨 🖌 🗹 Namen ausblenden    |      |
| 🗟 Export Excel            | latt |

### 3.2 Patienten-Karte

Wenn Sie einen neuen Patienten erstellen oder eine Patienten-Karte öffnen, wird der folgende Bildschirm angezeigt:

|                                         | Vitalstoff-Check                                                                                                    |                               |      |
|-----------------------------------------|----------------------------------------------------------------------------------------------------|-------------------------------|------|
| PROJEKT GESUNDHEIT®<br>Vitalsteff-Check | Neuer Patient                                                                                                    |                               | -    |
| Armaturenbrett                          | Denni lieke Detern                                                                                                    | <b>T T 1</b>                  |      |
| 嶜 Patientenliste                        | er Personiche Daten                                                                                                    |                               |      |
| Mitteilungen                            | *Name:                                                                                                    |                               |      |
| <b>C</b> Details der Aktivitäten        | *Vorname:                                                                                                    |                               |      |
| Konto/Bevorzugungen                     | Berechnungsdaten<br>ACHTUNG, alle diese Elemente sind für die<br>Berechnung der Bilanz massgebend, ein falscher                                                     |                               |      |
| 🕐 Abmelden                              | • Geb. am:   • Gewicht (Kg):     • Geschlecht:   • Geöße (cm):     • Blutgruppe:   • Größe (cm):     • Maschrift:     Postleitzahl:   Stadt:     Festnetz:   Handy: |                               |      |
| Wester & Charle 2 0 16 / 0 2017         | E-Mail:                                                                                                    | Coaktronhotomater alcht auchu | nden |

Geben Sie die erforderlichen Informationen ein bzw. ändern Sie diese und klicken Sie auf die «Speichern» Schaltfläche.

Sie können zum Speichern auch die **,Strg + S**' Tastenkombination verwenden. Um von einem Formularfeld zum anderen zu gelangen, können Sie die Tabulatortaste benutzen.

Die Liste auf der rechten Seite der Patienten-Karte, zeigt Ihnen die für diesen Patienten bereits durchgeführten Tests.

Eine Meldung erscheint, wenn Sie versuchen, die Patienten-Karte zu schließen ohne die Änderungen zu speichern.

| 8                                                                                                    |
|----------------------------------------------------------------------------------------------------|
| Sie haben Änderungen vorgenommen ohne sie zu speichern, möchten Sie weiterfahren und die<br>Änderungen verlieren? |
| OK Löschen                                                                                                    |

Wenn Sie die Änderungen übernehmen möchten, klicken Sie in der Meldung auf "Löschen" und speichern Sie die Patienten-Karte.

### 3.3 Führen Sie einen neuen Test durch

Um einen neuen Test durchzuführen, müssen Sie die betreffende Patienten-Karte geöffnet haben.

Um diesen Test durchzuführen, klicken Sie auf die Schaltfläche «Neue Test».

# Achtung: Stellen Sie sicher, dass das Spektrometer ordnungsgemäß angeschlossen ist, da sich das Programm sonst weigert, die Kalibrierung durchzuführen.

Der folgende Bildschirm erscheint und fordert Sie auf, die 4 Schritte auszuführen. Sie können diesen Test jederzeit abbrechen, indem Sie auf die Schaltfläche "Abbrechen" klicken. Für einen abgebrochenen Test werden Sie nicht belastet.

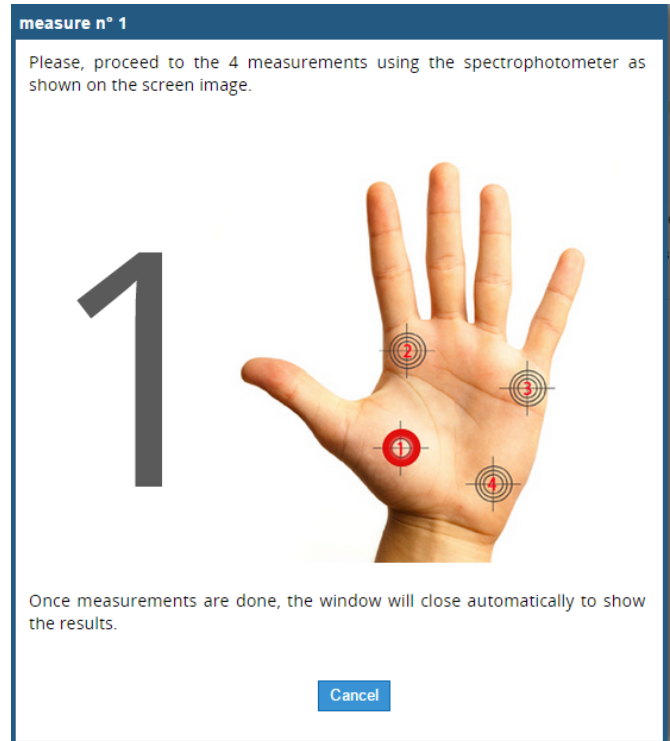

Sobald alle 4 Schritte durchgeführt wurden, wird das Fenster automatisch geschlossen. Ein neues Fenster berechnet die verbleibende Zeit, um die Ergebnisse auf die Zell-Check-Server zu übertragen (dauert ein paar Sekunden).

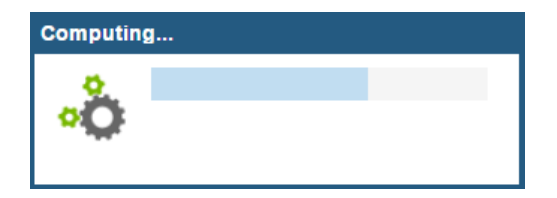

### 3.4 Messfehler

In einigen Fällen ist es möglich, dass Sie einen Warnhinweis erhalten, dass eine oder mehrere Messungen ungültig sind. Dies kann auf mehrere Faktoren zurückzuführen sein:

- Sie haben mit dem Spektrometer nicht ausreichend auf die Haut Ihres Patienten gedrückt.
- Durch ein Missgeschick "in der Luft" gedrückt.
- Sie haben den Test nicht auf der menschlichen Haut gemacht.

Führen Sie in diesem Fall Ihre Messungen erneut durch. Dieser Test wird nicht berechnet (Bilanz).

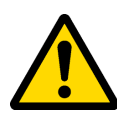

Es ist wichtig zu beachten, dass eine gute Internetverbindung immer zur Verfügung steht. Eine schlechte Internetverbindung könnte einen Verlust von Daten verursachen.

### 3.5 Schnelle Auswertungen / Wellness > VitalstoffCheck

Nur wenn Ihr Abonnement eine Flatrate beinhaltet, steht Ihnen der Vitalstoffcheck zur Verfügung.

Basierend auf Ihrem Abonnement (Flatrate erforderlich) stehen Ihnen zwei Testoptionen zur Verfügung.

Sie können den 'Simplified Test (Wellness> VitalstoffCheck)' oder einen 'kompletten Test (Standard> MedCheck)' (*MedCheck ist kostenpflichtig*) durchzuführen. Beide Optionsfelder befinden sich oberhalb der Liste der Tests / Waagen.

Sie können mit einer vereinfachten Bilanz schnell einen Patienten testen. Diese vereinfachte Bilanz ist kostenlos und in Ihrer monatlichen Bearbeitungsgebühr enthalten (Flatrate erforderlich).

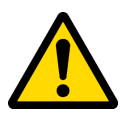

Falls Sie weitere Informationen zur monatlichen Flatrate erhalten möchten, kontaktieren Sie die Zell-Check Verkaufsabteilung per E-Mail: <u>sales@zell-check.com</u>

### 3.6 Test überprüfen

Um einen zuvor durchgeführten Test zu überprüfen, klicken Sie auf den Datensatz, der sich in der Liste die sich rechts neben der Patientendarstellung befindet.

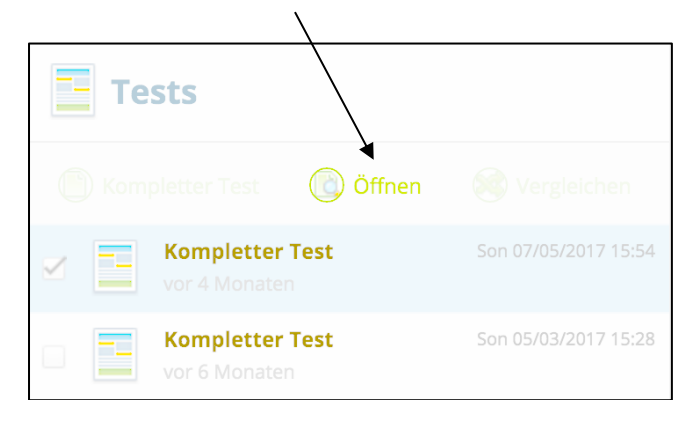

Wenn Sie die Option «Paket Test» haben und Sie eine umfassende Überprüfung auf der Grundlage der vereinfachten Bilanz erstellt haben, dann sehen Sie den folgenden Bildschirm. Beachten Sie die Unterschiede der Icons zwischen Vitalstoffcheck und kompletten Tests.

## 3.7 Vergleich von Tests (nur möglich für "Komplette Tests")

Es ist möglich, die Entwicklung mehrerer Bilanzen zu verfolgen, indem man diese miteinander vergleicht. Um dies zu tun, wählen Sie in der Patientendatei zwei zu vergleichende Elemente aus (klicken Sie dazu auf die kleine Checkbox links neben der Bilanz), und wählen Sie dann die Schaltfläche Vergleichen.

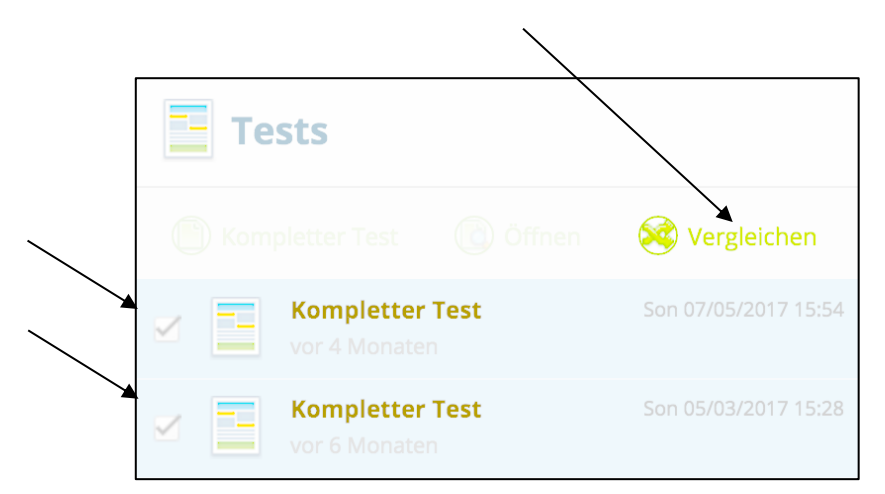

Wenn Sie sich für einen schnellen Test entschieden haben, können Sie nur komplette Kalkulationstabellen vergleichen (Hinweis: Schnelles Review-Symbol ist nicht das gleiche Symbol wie bei den kompletten Tests).

# 4 Testberichte

Komplette Testberichte werden in folgender Form dargestellt:

|                                         | Vitalstoff-Check                                                                           |         |          |       |        |          |         |        |    |                     |      |        |                                  |
|-----------------------------------------|--------------------------------------------------------------------------------------------|---------|----------|-------|--------|----------|---------|--------|----|---------------------|------|--------|----------------------------------|
| PROJEKT GESUNDHEIT®<br>Vitalstall-Check | € Mineralstoff-Spurenelemente Bilanz                                                       |         |          |       |        |          |         |        |    | 🖀 Dennis Demo Rothe |      |        |                                  |
| Armaturenbrett                          | 🕞 E-Mail Patient (ohne die Interpretation der Wechselbeziehungen) 👘 💿 Drucken 👔 Standard 🔻 |         |          |       |        |          |         |        |    |                     |      |        |                                  |
| 📽 Patientenliste                        | Q   Q 100%                                                                                 |         |          |       |        |          |         |        |    |                     |      |        |                                  |
| Mitteilungen                            | Mineralst                                                                                  | off - B | ilanz    |       |        |          |         |        |    |                     |      |        |                                  |
| <b>C</b> Details der Aktivitäten        |                                                                                            |         | Ergebnis | No    | rm     | Niedrig- | Niedrig | Norm - | ок | Norm +              | Hoch | Hoch + |                                  |
|                                         | Kalzium                                                                                    | Ca      | 474.7    | 279.0 | 598.0  |          |         |        | -  |                     |      |        |                                  |
| Konto/Bevorzugungen                     | Magnesium                                                                                  |         | 26.7     | 30.5  | 75.7   |          | -       |        | -  |                     |      |        |                                  |
| 🖒 Abmelden                              | Phosphor                                                                                   | •       | 97.0     | 144.0 | 199.0  |          |         |        | -  |                     |      |        |                                  |
|                                         | Silicium                                                                                   | Si      | 15.5     | 15.0  | 31.0   |          |         |        | -  |                     |      |        |                                  |
|                                         | Natrium                                                                                    | Na      | 39.6     | 21.0  | 89.0   |          |         | -      |    |                     |      |        |                                  |
|                                         | Kalium                                                                                     |         | 8.4      | 9.0   | 39.0   |          |         |        |    |                     |      |        |                                  |
|                                         | Kupfer                                                                                     | Cu      | 14.2     | 11.0  | 28.0   |          |         | _      |    |                     |      |        |                                  |
|                                         | Zink                                                                                       |         | 116.8    | 125.0 | 155.0  |          | _       |        |    |                     |      |        |                                  |
|                                         | Eisen                                                                                      | Fe      | 8.0      | 5.0   | 15.0   |          |         | -      |    |                     |      |        |                                  |
|                                         | Mangan                                                                                     | Mn      | 0.38     | 0.31  | 0.75   |          |         | _      |    |                     |      |        |                                  |
|                                         | Chrom                                                                                      | Ø       | 0.60     | 0.82  | 1.25   | 1        |         |        | _  |                     |      |        |                                  |
|                                         | Vanadium                                                                                   | v       | 0.018    | 0.009 | 0.083  |          |         |        |    |                     |      |        |                                  |
|                                         | Bor                                                                                        |         | 3.04     | 0.84  | 2.87   |          |         |        | -  |                     | -    |        |                                  |
| Vitalstoff-Check 2.0.i6 © 2017          |                                                                                            |         |          | 0.005 | 0.0.17 | 1        |         |        |    |                     |      | 9 Spe  | ktrophotometer nicht verbunden . |

Sie können auf die Bezeichnungen der Mineralien, Schwermetalle, Verhältnisse oder Interpretationen klicken, um zusätzliche Informationen zu diesen Parametern zu erhalten.

Beispiel für Magnesium:

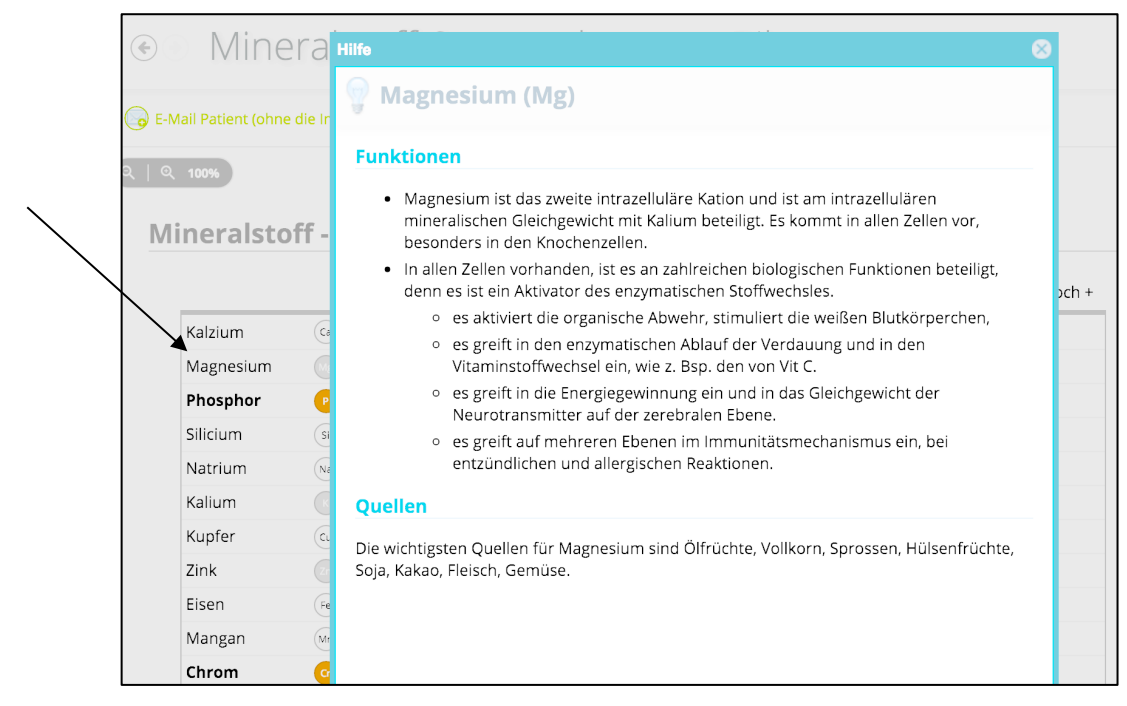

Exklusiver Vertrieb Deutschland: Projekt Gesundheit Consulting GmbH, Dorfstr. 9d 14913 Niederer Fläming OT Schlenzer, Deutschland Telefon: +49 (0) 173 2327180 E-Mail: mail@zell-check.com Sie können die Auswertung per Klick auf "E-Mail Patient" direkt an den Patienten versenden. Alternativ können Sie die Auswertung anonym ohne Namen oder an einen zuständigen Arzt per E-Mail schicken. Über die Schaltfläche "Drucken" können Sie die Auswertung als PDF speichern oder direkt ausdrucken.

|            | Mine                         | rals       | toff-Sp         | ourer         | nelei         | men       | te Bi   | lanz   |        |        |      |        |
|------------|------------------------------|------------|-----------------|---------------|---------------|-----------|---------|--------|--------|--------|------|--------|
| <b>E</b> - | -Mail Patient (ohne          | die Interr | retation der We | chselbezieł   | nungen)       | - (2)     | Drucken | 🕢 St   | andard | v      |      |        |
| 🕜 Se       | ndung anonym -               | weder Vo   | r- noch Nachna  | ame           |               |           |         |        |        |        |      |        |
| N-3 5      | Mail- Arzt - eine E          | -mail an e | inen Kollegen   | senden (vo    | ollständige   | e Messung | )       |        |        |        |      |        |
| N          | lineralsto                   | ff - R     | lanz            |               |               |           |         |        |        |        |      |        |
| 1          | meraisto                     |            |                 |               |               |           |         |        |        |        |      |        |
|            |                              |            | Ergebnis        | No            | rm            | Niedrig-  | Niedrig | Norm - | ОК     | Norm + | Hoch | Hoch + |
|            | Kalzium                      | Ca         | 474.7           | 279.0         | 598.0         |           |         |        | _      |        |      |        |
|            |                              |            |                 |               |               |           |         |        |        |        |      |        |
|            | Magnesium                    |            | 26.7            | 30.5          | 75.7          |           | -       |        | -      |        |      |        |
|            | Magnesium<br><b>Phosphor</b> | Mg         | 26.7<br>97.0    | 30.5<br>144.0 | 75.7<br>199.0 |           | -       |        | _      |        |      |        |

Auswertungen die per E-Mail verschickt werden beinhalten nicht alle Interpretation. Dies ist nur für Ärzte vorgesehen.

Rechts neben der Schaltfläche "E-Mail Patient" ist ein kleiner Pfeil, der zusätzliche Optionen für das Versenden des Testberichts bietet:

• E-Mail « Sendung anonym »

Das System sendet den Test ohne den Namen Ihres Patienten.

### • E-Mail « E-Mail Arzt »

In diesem Fall fragt das System die E-Mail der Person, an die Sie diesen Bericht senden möchten.

# 5 Abrechnungen

Sie können durch die Wahl der «Details der Aktivitäten» die Details Ihrer Aktivitäten jederzeit überprüfen.

Dies öffnet eine Seite mit den Details aller Tests, die auf Ihrem Konto durchgeführt wurden (geänderte Optionen, Balance gemacht ...).

|                                        | /                | Vitalstoff-Check               |                                     |
|----------------------------------------|------------------|--------------------------------|-------------------------------------|
| PROJEKT GESUNDHEIT®<br>Vitalstag-Check | €) Deta          | ils der Aktivitäten 🙍 optionen | 🌲 Dennis Demo Rothe                 |
| Armaturenbrett                         | Datum            | Beschreibung                   | Kommentar                           |
|                                        |                  |                                |                                     |
| Patientenliste                         | 1//05/2017 17:02 |                                |                                     |
| Mitteilungen                           | 07/05/2017 15:54 |                                |                                     |
| 💓 Dataila dar Aktivitätan              | 07/05/2017 15:50 |                                |                                     |
|                                        |                  |                                |                                     |
| Konto/Bevorzugungen                    |                  |                                |                                     |
|                                        |                  |                                |                                     |
| 🕐 Abmelden                             | 07/04/2017 15:07 | Änderung durch Benutzer        | Änderung der Opt                    |
|                                        |                  |                                |                                     |
|                                        | 05/04/2017 16:26 | Änderung durch Benutzer        | Änderung der Opt                    |
|                                        | 05/04/2017 16:26 | Änderung durch Benutzer        | Änderung der Opt                    |
|                                        | 05/04/2017 16:25 | Änderung durch Benutzer        | Änderung der Opt                    |
|                                        | 05/04/2017 16:23 | Änderung durch Benutzer        | Änderung der Opt                    |
|                                        | 02/04/2017 20:25 | Änderung durch Benutzer        | Änderung der Opt                    |
|                                        | 02/04/2017 20:02 | Änderung durch Benutzer        | Änderung der Opt                    |
|                                        | •                |                                |                                     |
|                                        |                  |                                |                                     |
| VITAISTOTT-LNECK 2.0.16 © 2017         |                  |                                | Spektrophotometer nicht verbunden . |

# 6 Konto

# Mit einem Klick auf den Menüpunkt « Konto / Bevorzugungen » können Sie Ihre Kontoinformationen ändern:

|                                |              | Vitalstoff-Check |                        |                                     |
|--------------------------------|--------------|------------------|------------------------|-------------------------------------|
| PROJEKT GESUNDHEIT®            | ۩ Be         | vorzugungen      |                        | 🖁 Dennis Demo Rothe                 |
| Armaturenbrett                 | Persö        | nliche Daten     | 🧏 Optionen             |                                     |
| Patientenliste                 |              |                  |                        |                                     |
| Mitteilungen                   | *Name:       | Demo Rothe       | Verbindung             |                                     |
|                                | *Vorname:    | Dennis           | *Login:                | dennis-demo                         |
| C Details der Aktivitäten      | Kontaktdaten |                  | *Passwort:             | С                                   |
| Konto/Bevorzugungen            | Anschrift:   |                  | Bevorzugungen          |                                     |
|                                |              |                  |                        | Deutsch                             |
| 🕑 Abmelden                     | *Land:       | Deutschland      |                        | Kilogramm und Meter                 |
|                                | Festnetz:    | Handy:           | Jahrbuch (Index)       |                                     |
|                                | E-Mail: c    | lennis@test.de   |                        |                                     |
|                                |              |                  |                        | Erscheinung im Jahrbuch (Index)     |
|                                |              |                  |                        |                                     |
|                                |              |                  | Rechnungsadresse       |                                     |
| $\odot$                        |              |                  | Name der Gesellschaft: | Registrieren                        |
| Vitalstoff-Check 2.0.i6 © 2017 |              |                  |                        | Spektrophotometer nicht verbunden . |

Sie können Ihren Vornamen oder Nachnamen ändern (was sich selten ändert) oder auch Ihre Adresse.

Wenn Sie möchten, dass Ihr Titel in den Bilanzen angezeigt wird, können Sie Ihren Namen eingeben. Bsp.: Anstelle von Max Mustermann können Sie du 'Dr. Gerald Dupont, MD" in der Zeile des Nachnamens eingeben.

| e Persönliche Daten |                   |  |  |  |  |
|---------------------|-------------------|--|--|--|--|
| *Name:              | Dr. Gerald Dupont |  |  |  |  |
| *Vorname:           | MD                |  |  |  |  |

Bereiche mit einem kleinen roten Stern sind Pflichtfelder.

Sie können das gewünschte Passwort eingeben. Für eine zufällige automatische Generierung vom Passwort, klicken Sie auf die Schaltfläche rechts neben der Box.

Vergessen Sie nicht Ihre Verantwortung für die Sicherheit Ihres Login-Namens und Passwortes, um auf Ihre Daten zuzugreifen:
Vermeiden Sie es, ein Passwort zu verwenden, welches Sie anderweitig verwenden (z.B. Ihre E-Mail) und vermeiden Sie ein Passwort, welches zu kurz oder zu einfach ist (z.B. 123).

Sie können die Präferenzen in Bezug auf die Sprache oder Maßeinheiten ändern.

Präferenzen werden bei der Registrierung vergeben. Um die Anzeigesprache zu ändern, müssen Sie das Programm neu starten und beim Login die Sprachauswahl tätigen (klein Flagge oben rechts).

# 7 Vorteile & weiterführende Navigationstipps

### 7.1 Listen

Es ist möglich, die Listen zu sortieren, indem man auf den Titel der Spalte klickt, die Sie sortieren möchten. Beispiel für die sortierte Spalte <u>Geb. am</u><sup>4</sup> in der Liste der Patienten:

| Vorname | Konsultation | Geb. am 🕇  | Geschlecht |  |  |
|---------|--------------|------------|------------|--|--|
| Jörg    | 30/05/2016   | 18/06/1961 | o"         |  |  |
| Muster  | 30/05/2016   | 18/06/1961 | ੱ          |  |  |
| Liane   | 19/08/2016   | 23/09/1961 | Ŷ          |  |  |
| Frank   | 17/03/2017   | 01/11/1961 | ੱ          |  |  |
| Doris   | 17/03/2017   | 23/11/1961 | Ŷ          |  |  |
| Sylvia  | 19/12/2016   | 20/01/1962 | Ŷ          |  |  |

Es erscheint ein Pfeil, der die Richtung der Sortierung angibt. Um in umgekehrter Reihenfolge zu sortieren, klicken Sie erneut auf die Spaltenüberschrift.

Sie können die Größe der Spalten ändern, indem Sie auf die Trennlinie der Spalten klicken und die Maus bewegen.

| Vorname | Konsultation | Geb. am 🕇  |
|---------|--------------|------------|
| Jörg    | 30/05/2016   | 18/06/1961 |

Im nachfolgenden Beispiel wurde die Namensspalte vergrößert:

| Vorname | Konsultation | Geb. am 🕇  |
|---------|--------------|------------|
| Jörg    | 30/05/2016   | 18/06/1961 |

### 7.2 Eingabefelder

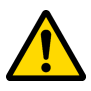

Pflichteingabefelder haben einen kleinen roten Stern \*. Diese müssen vollständig ausgefüllt werden.

### Termine

In den Bereichen mit Datum ist es möglich, schnell ein Datum zu vergeben, indem man auf die Trennlinien verzichtet und den verkürzten Jahrgang eingibt (Vorsicht: Bitte doppelte Kontrolle)

| *Geb. am: | 01081974 |   |
|-----------|----------|---|
|           |          | / |

Das Datum wird bei Klick auf das Kalender-Icon automatisch umgewandelt:

|                                                                                  |                      | *Geb. am:    | 01/08/1974 |    |     |        |       |    |    |       |
|----------------------------------------------------------------------------------|----------------------|--------------|------------|----|-----|--------|-------|----|----|-------|
| [                                                                                |                      | *Geschlecht: |            |    | Aug | ust 19 | 974 - |    |    | 90    |
| *Geb. am:                                                                        | 01/08/1974           | *Blutgruppe: | м          | D  | М   | D      | F     | s  | s  | : 185 |
|                                                                                  |                      |              |            |    |     | 1      | 2     | 3  | 4  |       |
|                                                                                  |                      | Kontaktdaten | 5          | 6  | 7   | 8      | 9     | 10 | 11 |       |
|                                                                                  | Natürlich können Sie | Anschrift:   | 12         | 13 | 14  | 15     | 16    | 17 | 18 |       |
| die Kalender-<br>Übersicht verwenden,<br>um das gleiche<br>Ergebnis zu erzielen. | Posteitzahl:         | 19           | 20         | 21 | 22  | 23     | 24    | 25 |    |       |
|                                                                                  | Festnetz             | 26           | 27         | 28 | 29  | 30     | 31    |    |    |       |
|                                                                                  | E Maile              |              |            |    |     |        |       |    | ·  |       |
|                                                                                  | E-Mail:              |              |            |    |     |        |       |    |    |       |

Nachdem alle Änderungen erfolgt sind, klicken Sie abschießend auf "Speichern".

Zell-Check Bedienungsanleitung

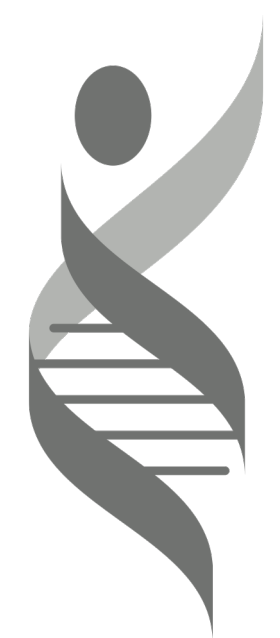

# **Zell-Check**

Projekt Gesundheit Consulting GmbH Dorfstr. 9d, 14913 Niederer Fläming OT Schlenzer

#### Kontakt

E-Mail: mail@zell-check.com Telefon: +49 173 2327180

**Technischer Support** 

Physioquanta E-Mail: <u>technique@physioquanta.com</u> Telefon: +33 467 81 77 09